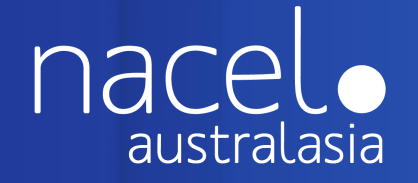

# LINK APP

The travel app for Nacel Australasia Students and their Parents/Guardians

### 2019 FRANCE STUDENT MANUAL

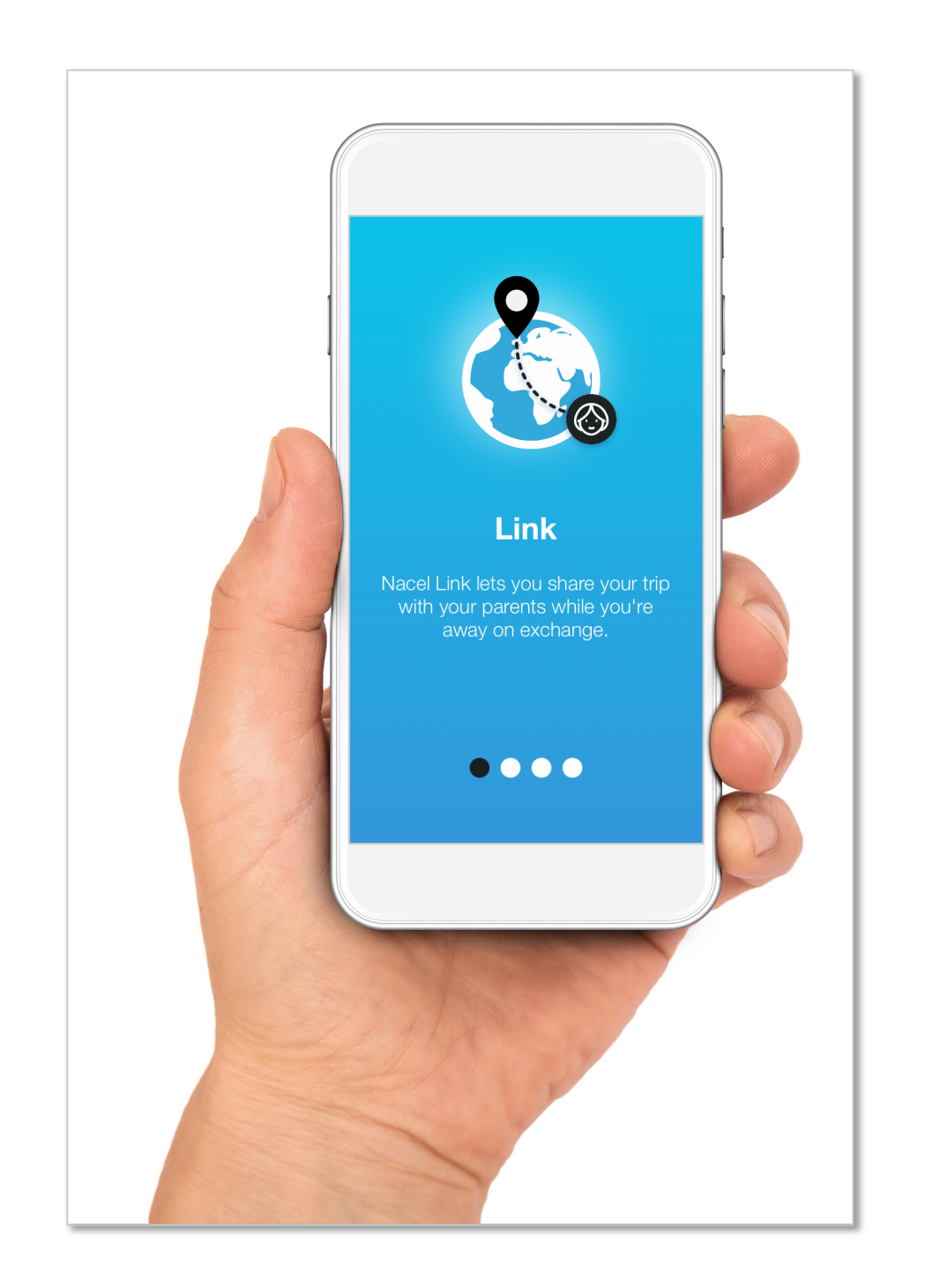

Welcome to the Nacel 'Link' App!

To download the app, Search for "Nacel Link" in your app store.

Or follow the links below:

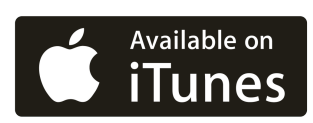

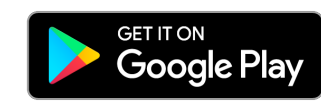

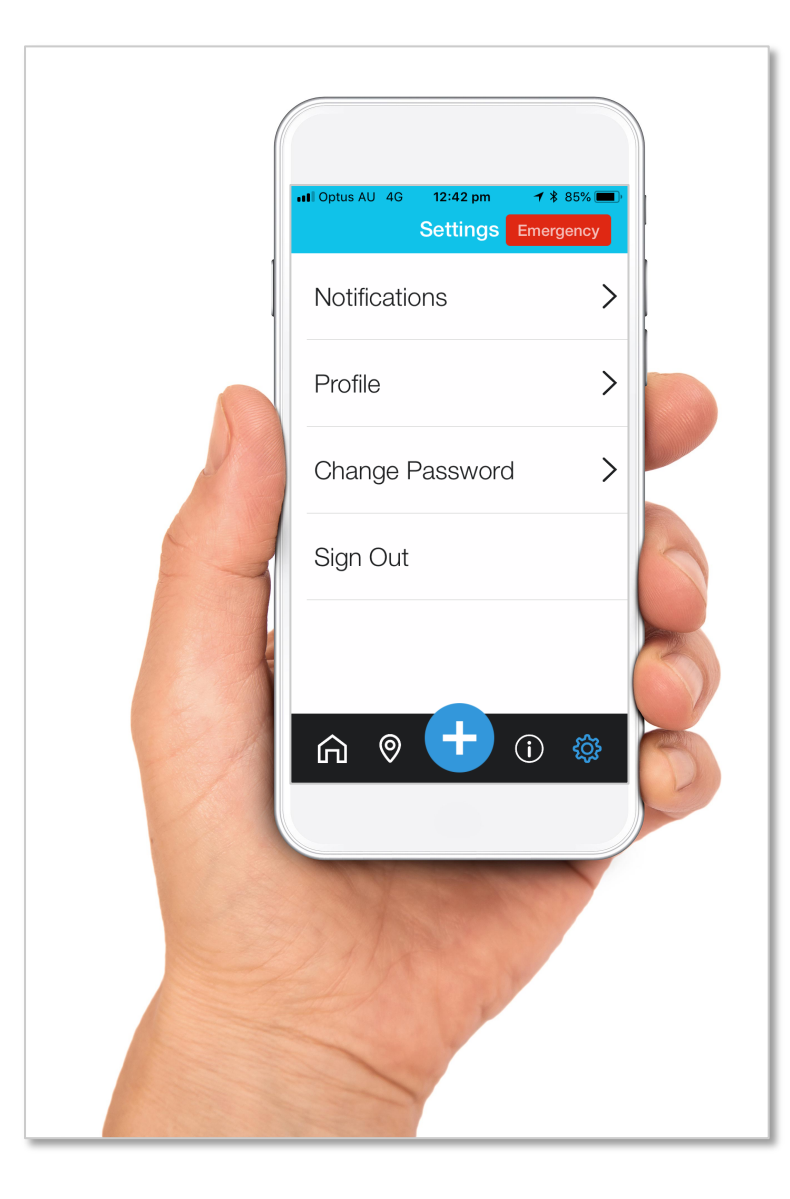

Your username and password have been sent to you by Nacel Australasia.

Once logged-in, you can change your password and update your profile in Settings.

If you have not as yet received your login details for Nacel Link, please contact us immediately:

Toll Free: 1300 735 732

info@nacel.com.au

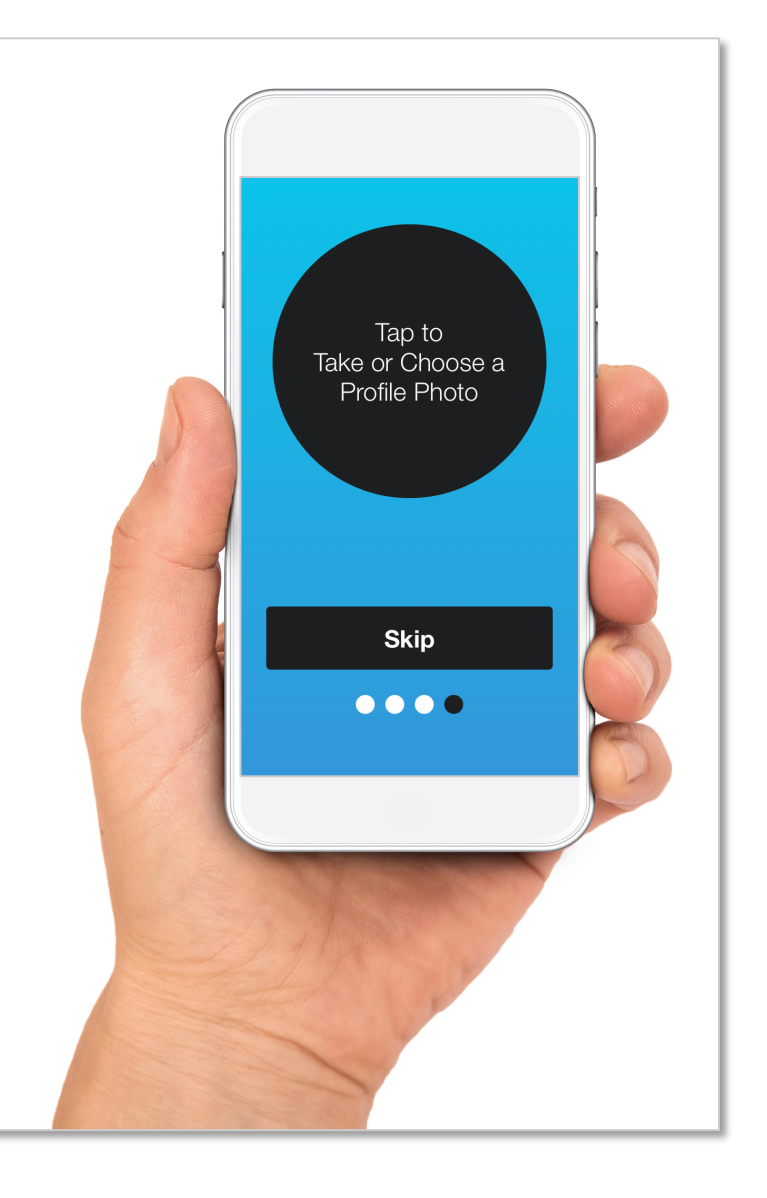

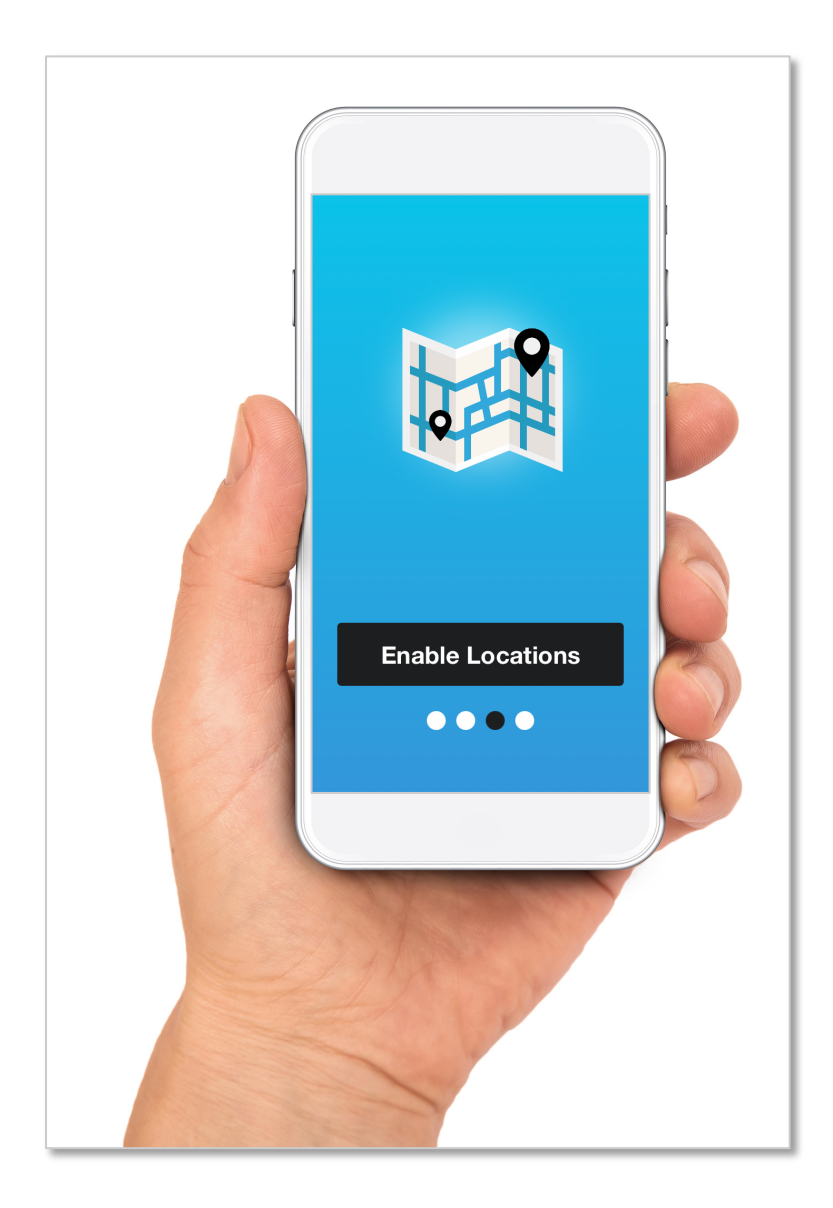

#### Make sure you enable Locations and Notifications.

These are essential so you can benefit from all the functionality the app has to offer.

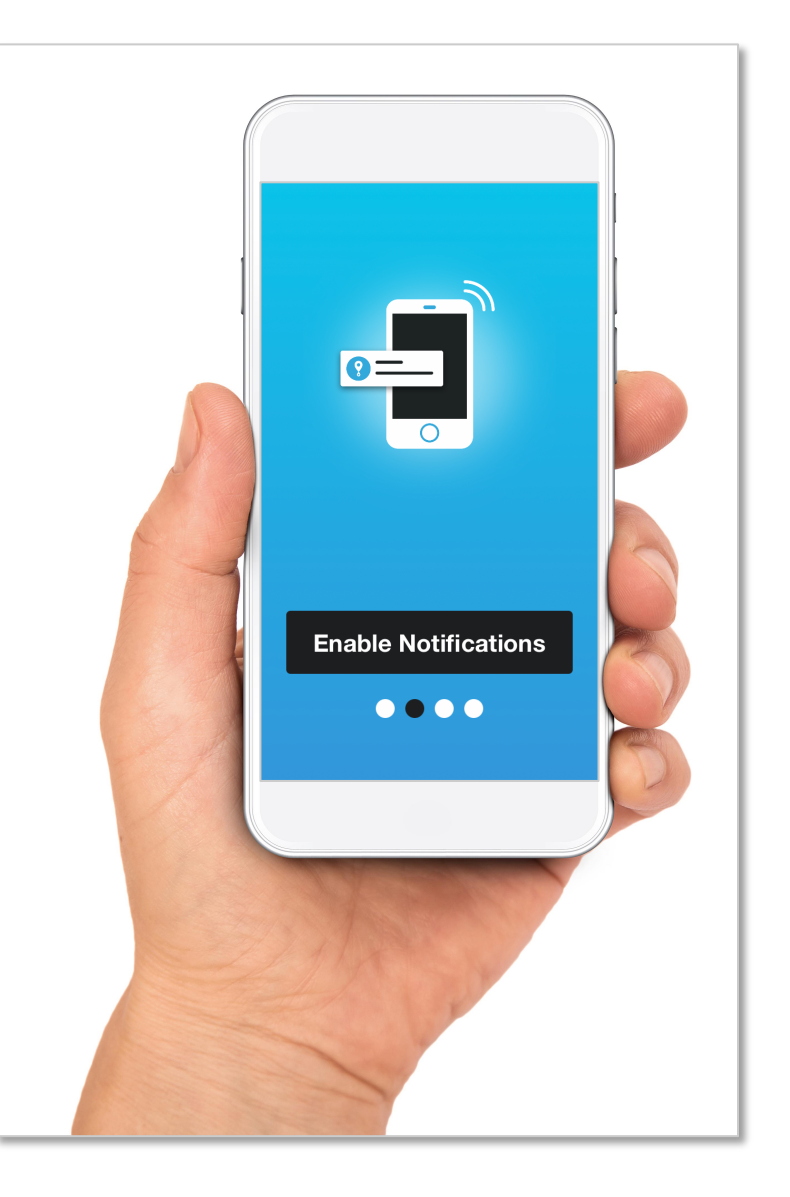

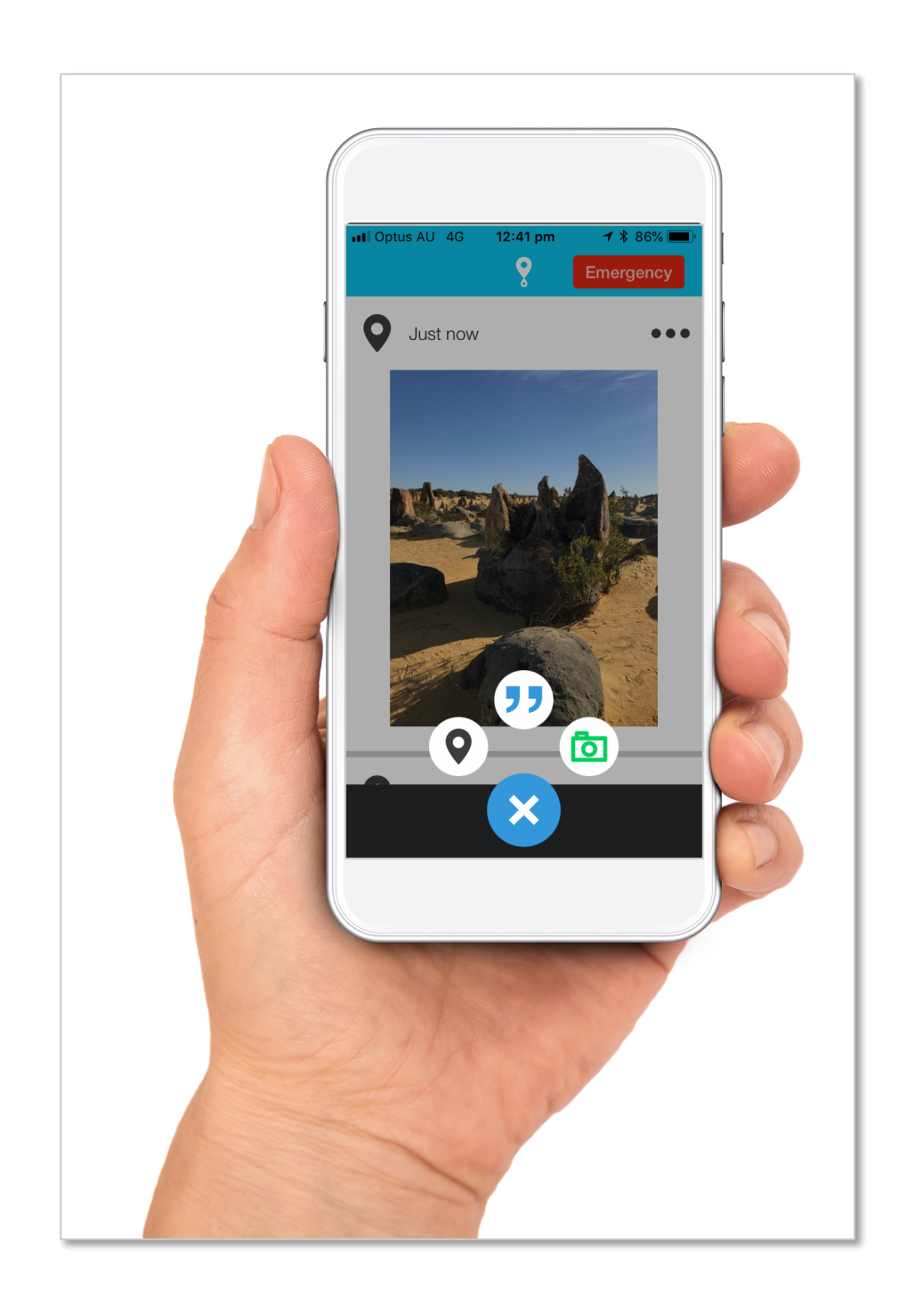

The Home page shows you and your parents your latest activities.

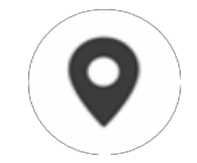

Check-in the location you are currently at

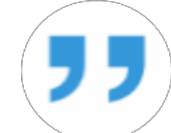

Post a comment

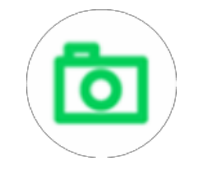

Share a picture of your adventure

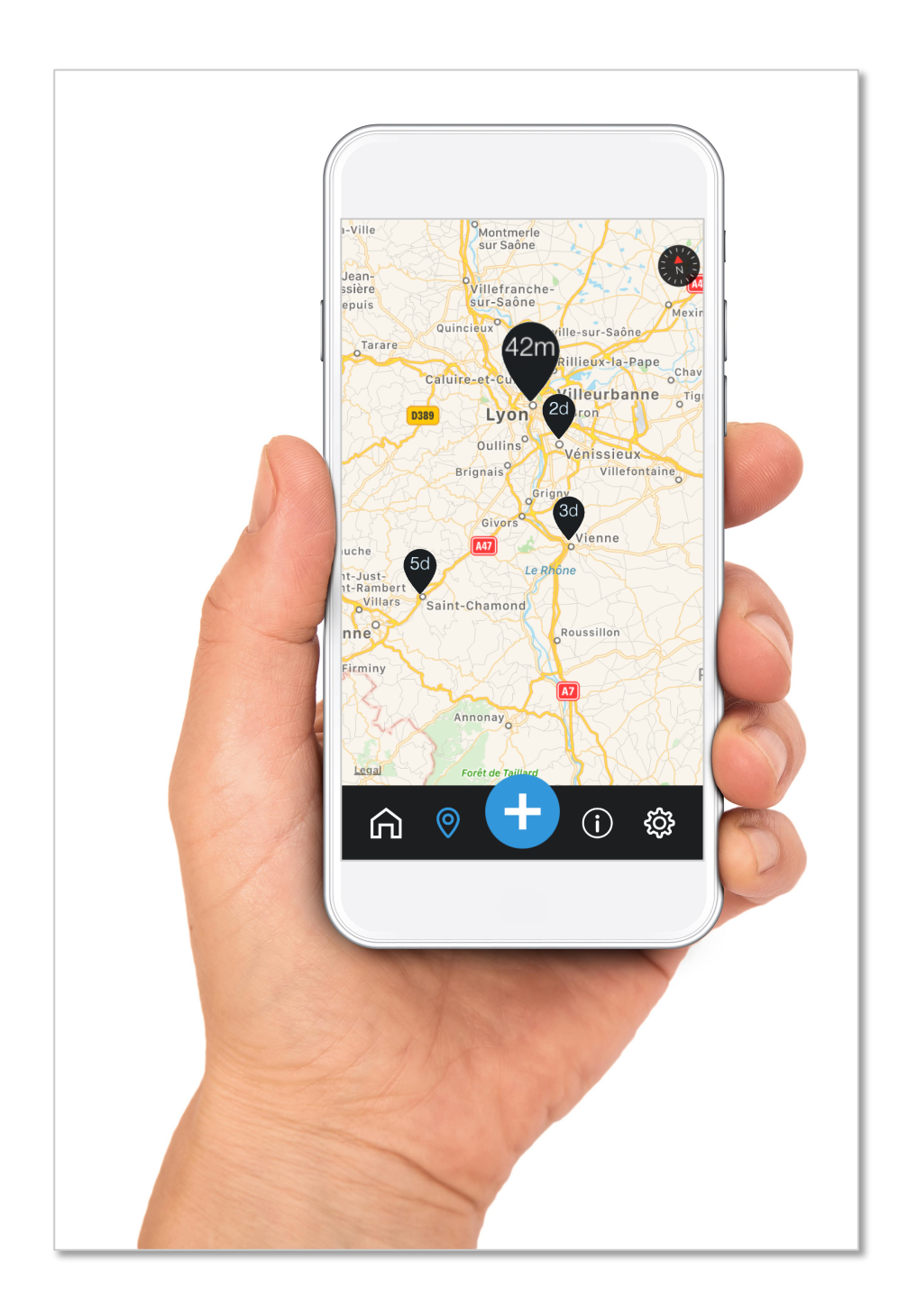

By 'Checking-In' each day, your loved ones can see where you've been.

Your 6 most recent Check-in locations will be shown on the Map and each of them will indicate when they were made.

The most recent location pin will be the largest.

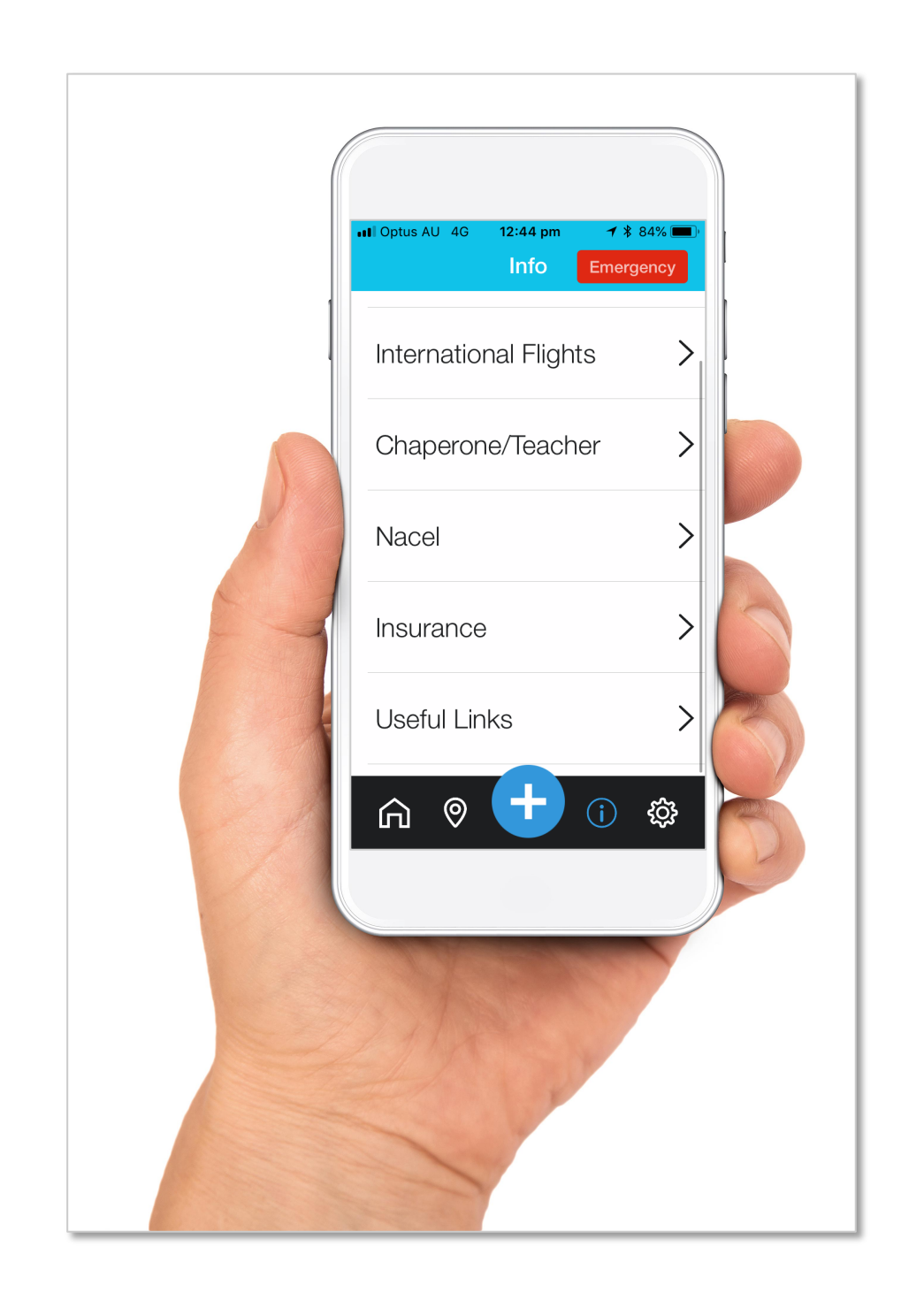

The Info tab has all the important and practical information you need in a safe, secure location.

- > Flight Itinerary
- Chaperone/Teacher information
- Nacel contact information
- Travel Insurance details
- Useful Links

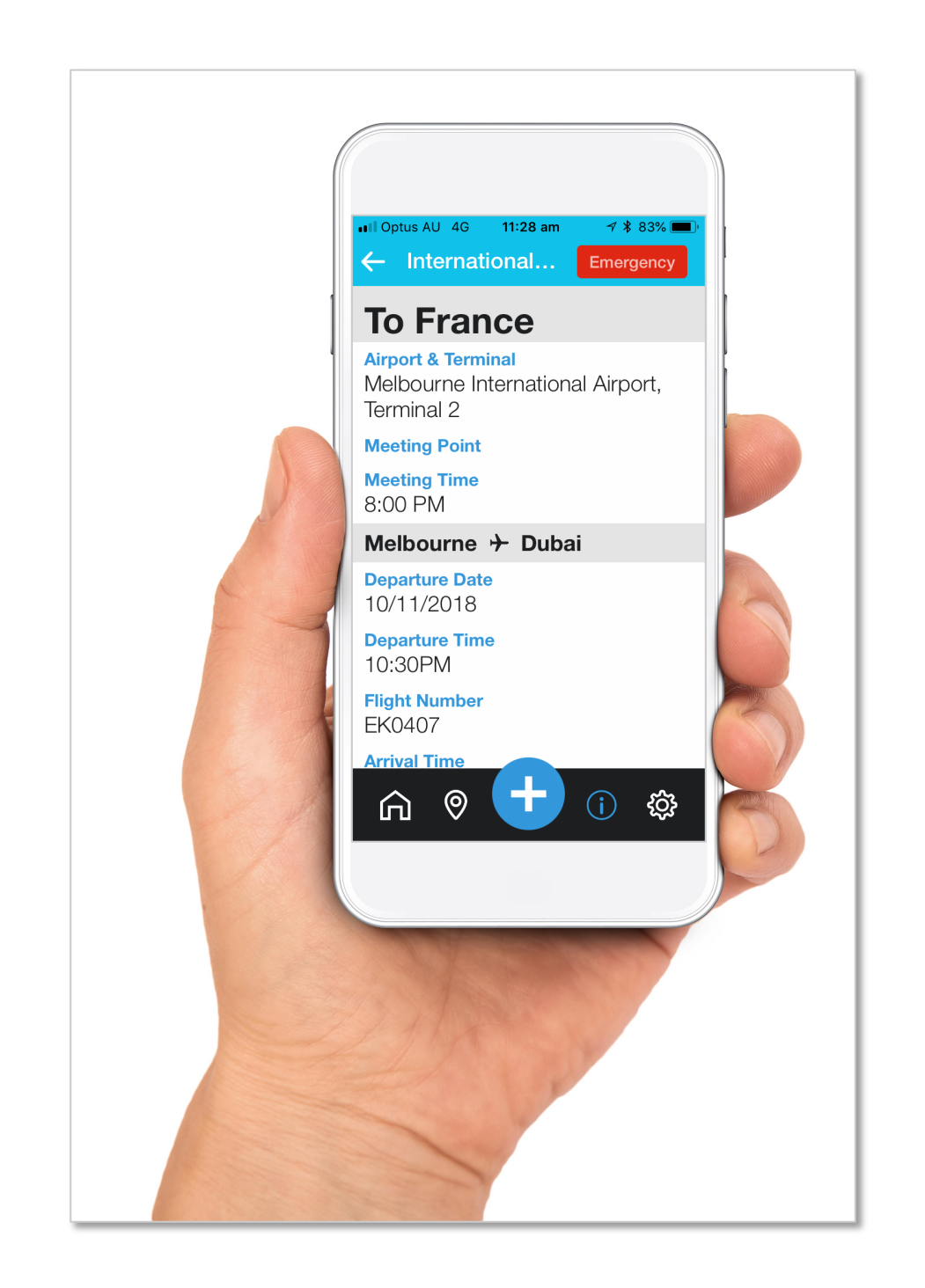

You can check all your travelling information in the Itinerary section.

Access your flight details with ease.

Know your Airport Terminal and Meeting Point for your departing flight from Australia.

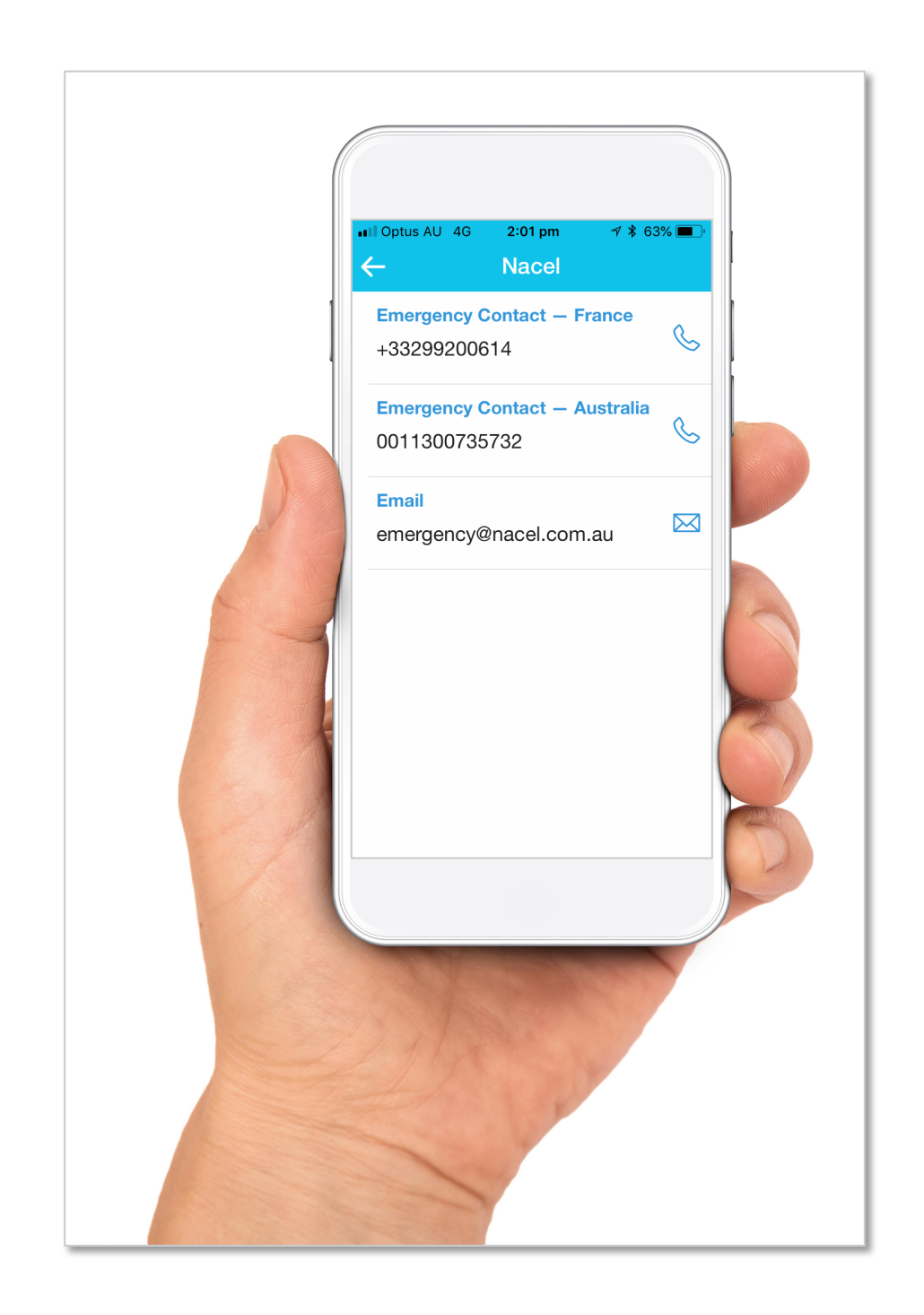

You can contact us easily through the Nacel information tab.

We are here for you 24/7 to offer support and advice.

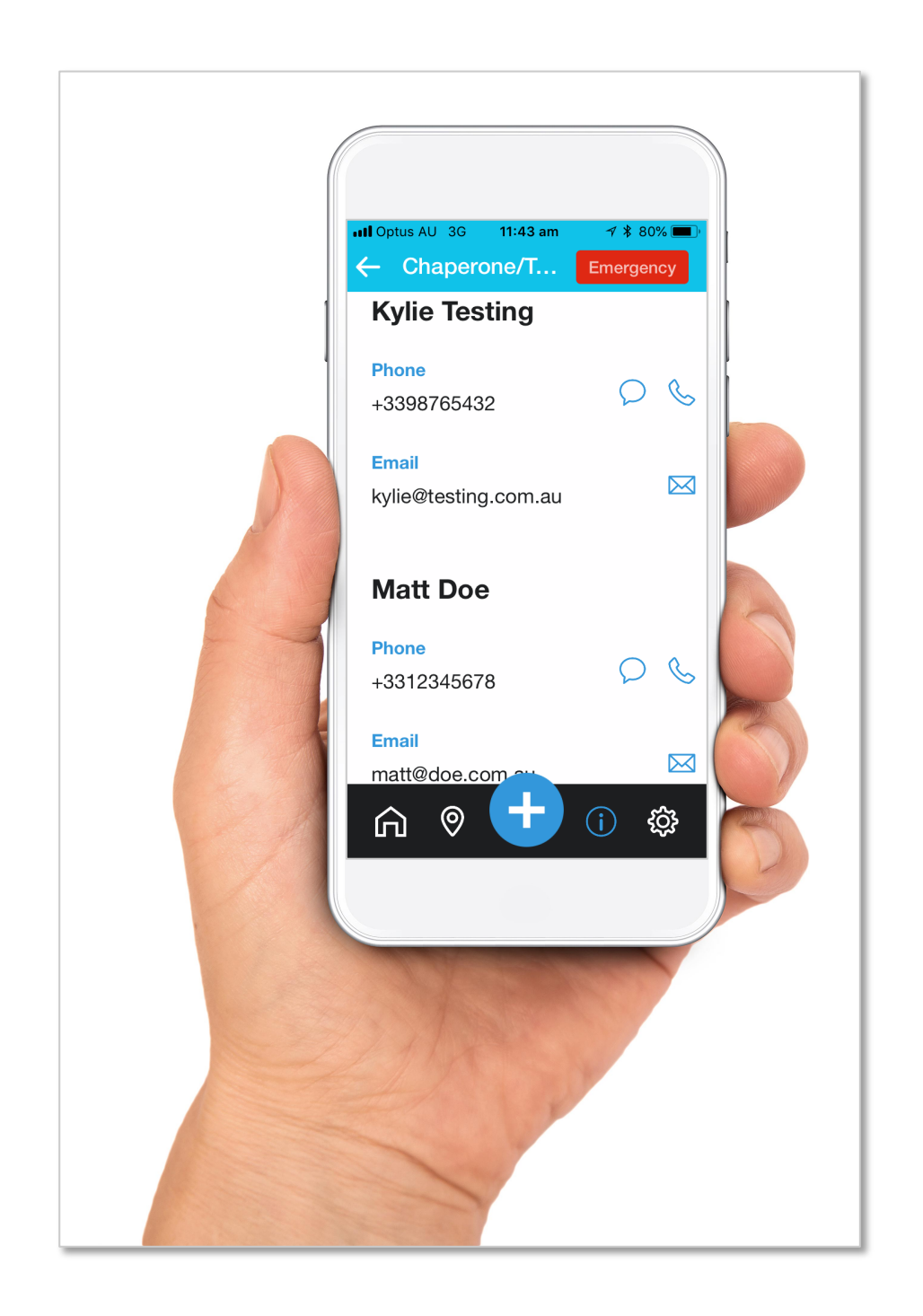

Here you can find the contact details of all the Chaperone/ Teachers if you need to contact them during your program.

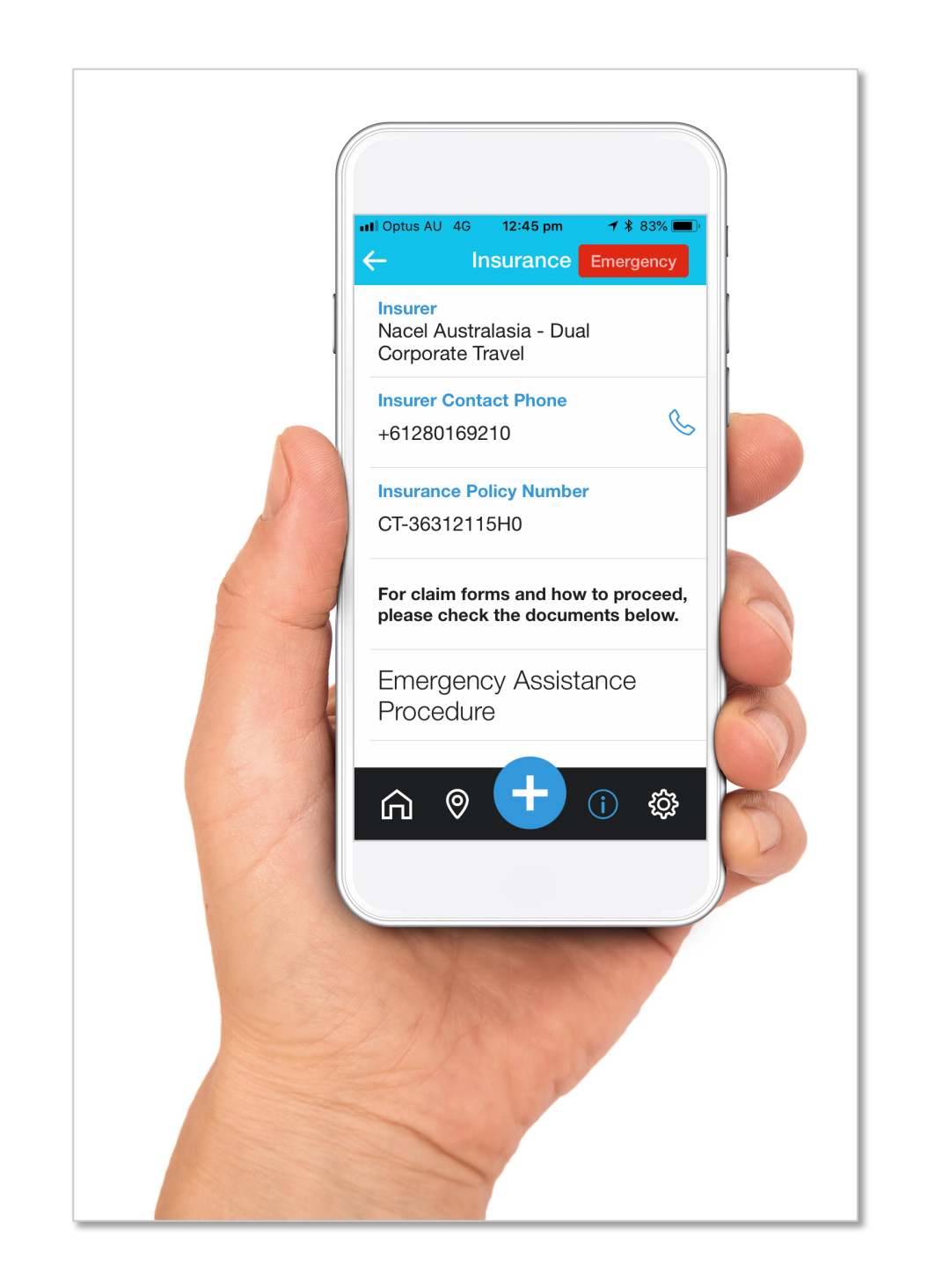

In case of an incident, please refer to the Insurance section to find the relevant insurance information.

For Nacel Australasia Dual Corporate Travel Insurance you'll find here the Policy Number, Emergency Assistance Procedure and Claim Form.

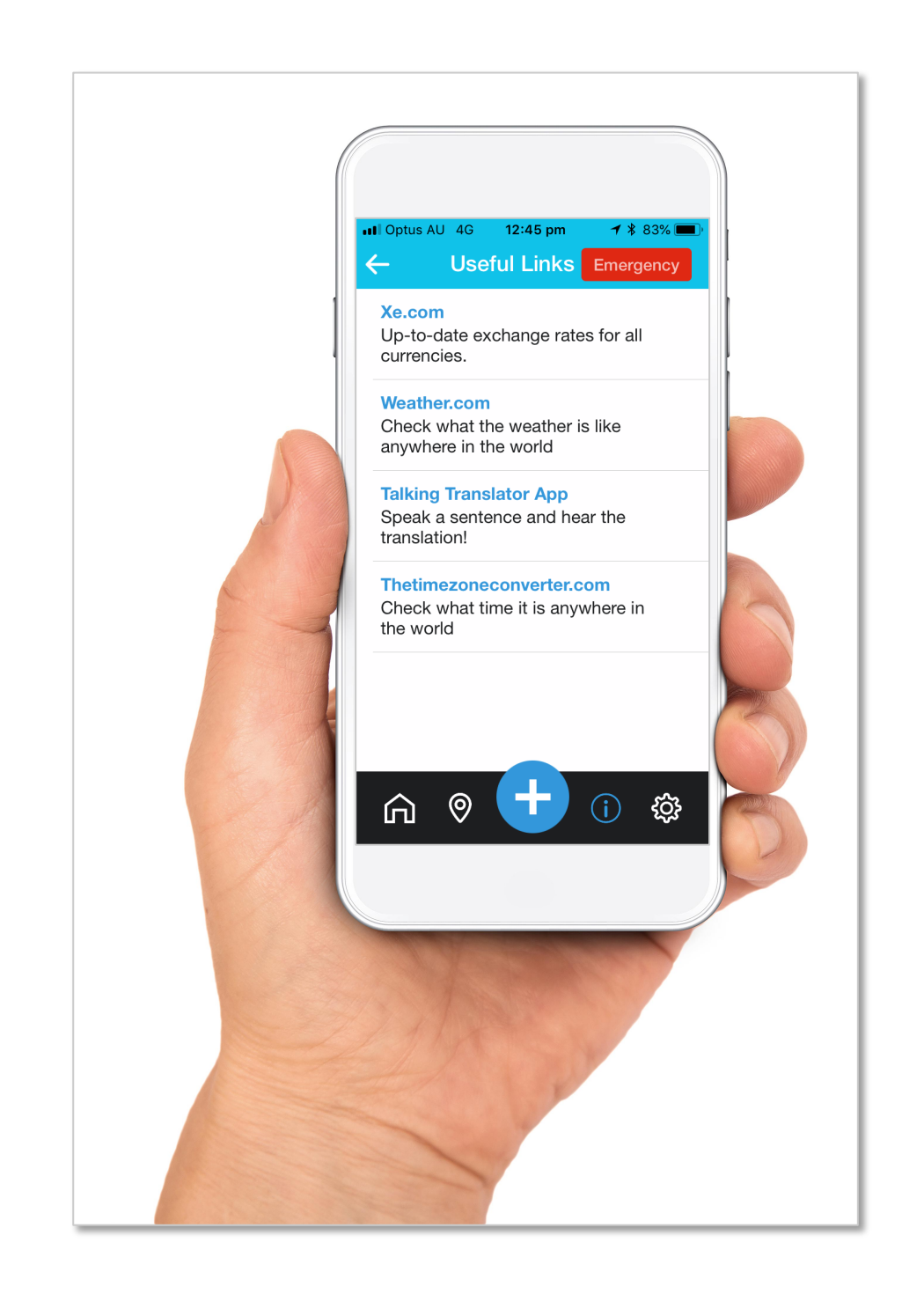

Need to know what the current exchange rate is?

Not sure if you need to take your umbrella or sunnies with you today?

Maybe you want to know what time it is back home?

Use any of our helpful sites found in the Useful Links tab.

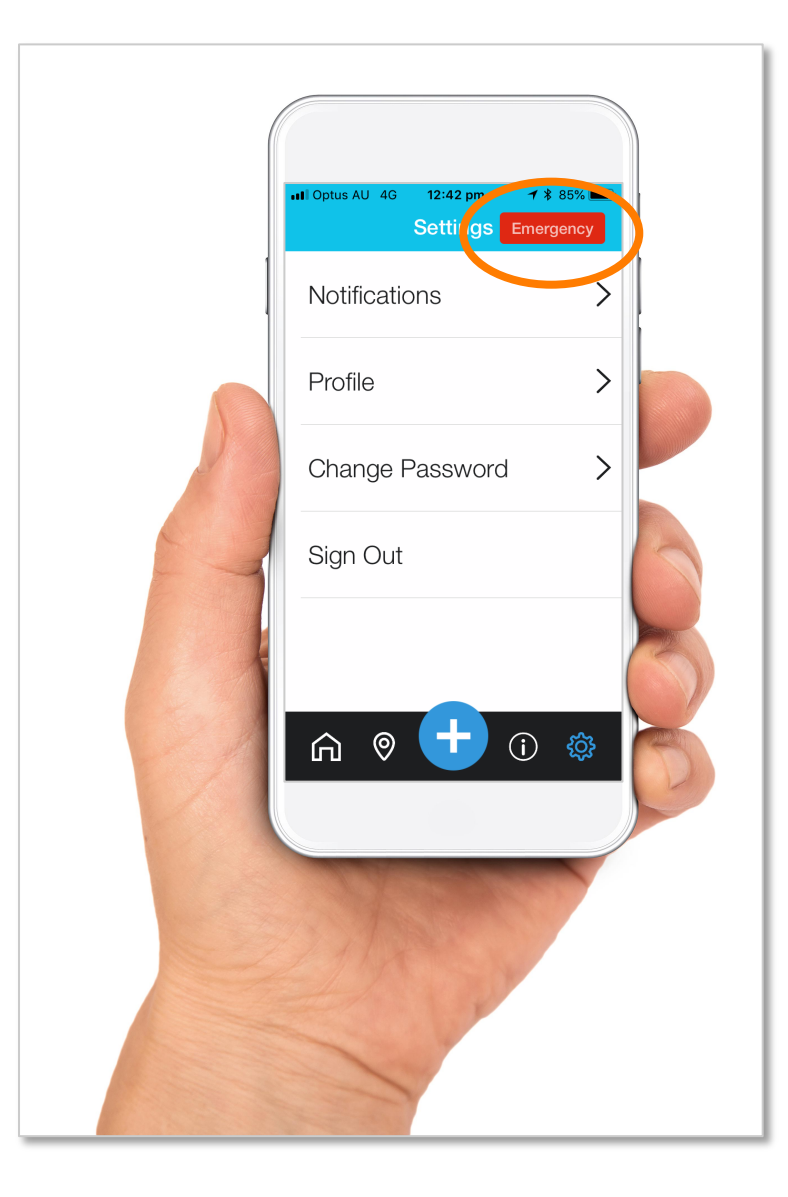

## If you need immediate assistance use the

#### Emergency

button located on the top right hand corner of the screen throughout the app.

This will allow you to instantly get in touch with the Nacel Emergency Team or the local Emergency Services of your Host Country.

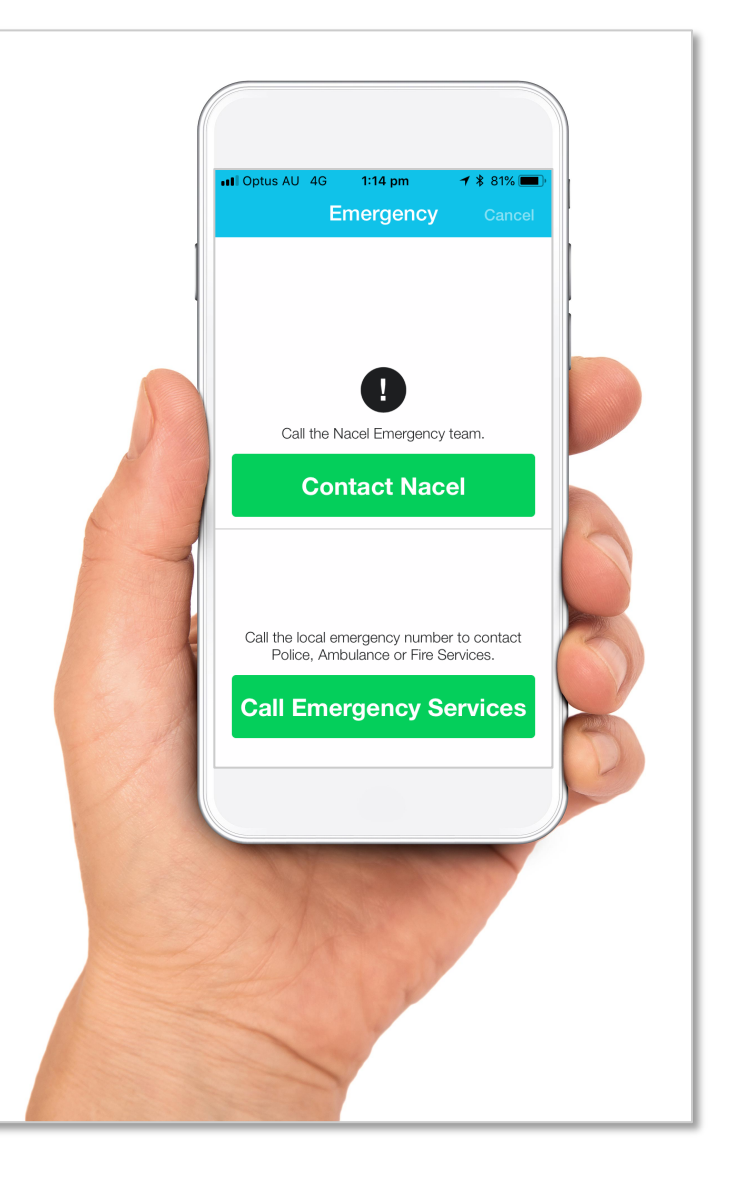

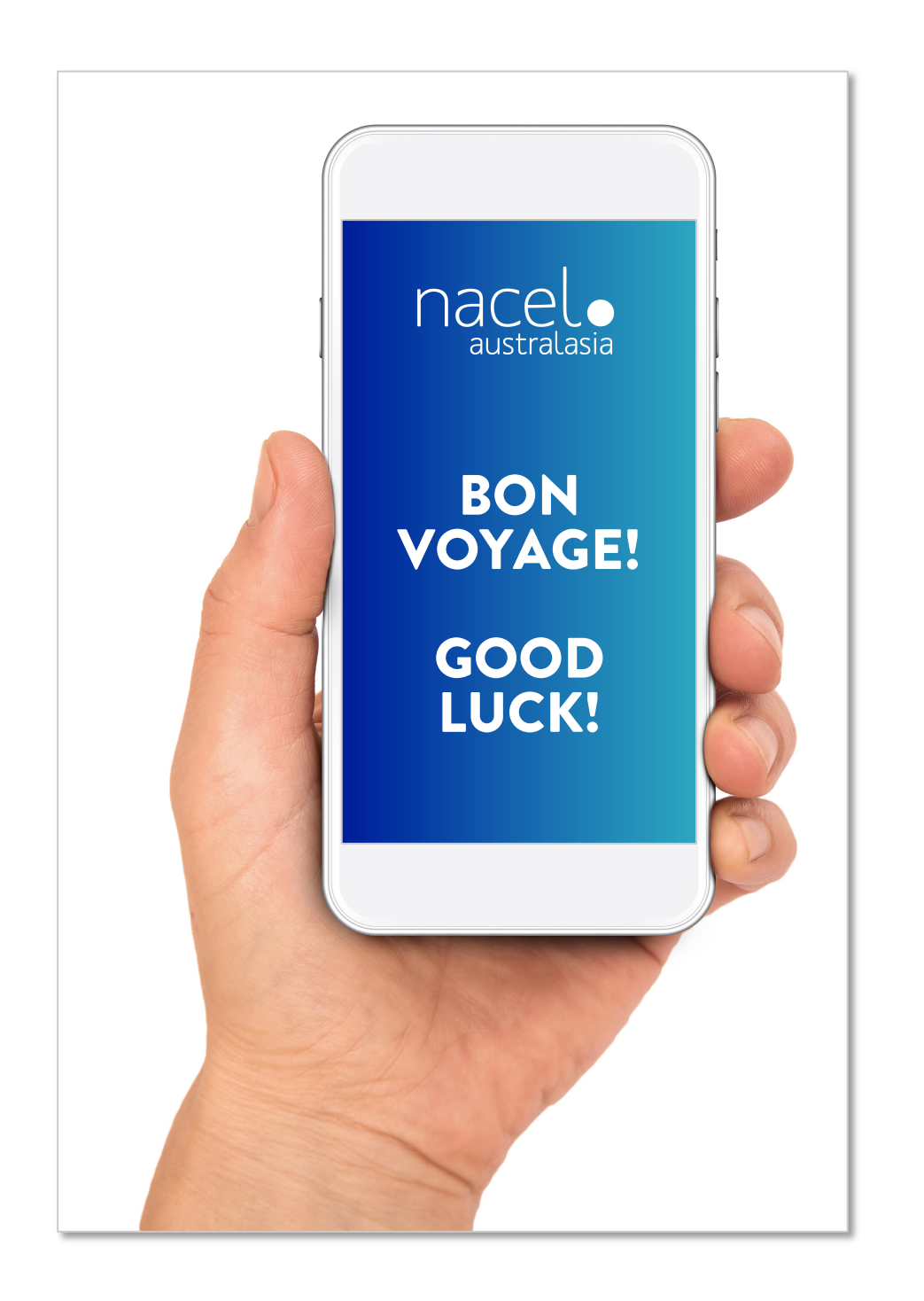

We hope you enjoy using the Nacel Link app and make the most of your journey abroad!

If you have any issues or questions regarding Nacel Link, please contact us.

Toll Free 1300 735 732

info@nacel.com.au